# キャリヤーガスを変更すると GC条件はどのように変更すればよいのか? - 条件設定とモデルクロマトグラムの確認ができるツールをご紹介 --

第372回ガスクロマトグラフィー研究懇談会 2021/2/19(金)

Restek株式会社

海老原 卓也

Mail: Takuya.Ebihara@restek.com

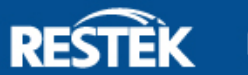

#### 条件設定に便利な2つのソフトウェア

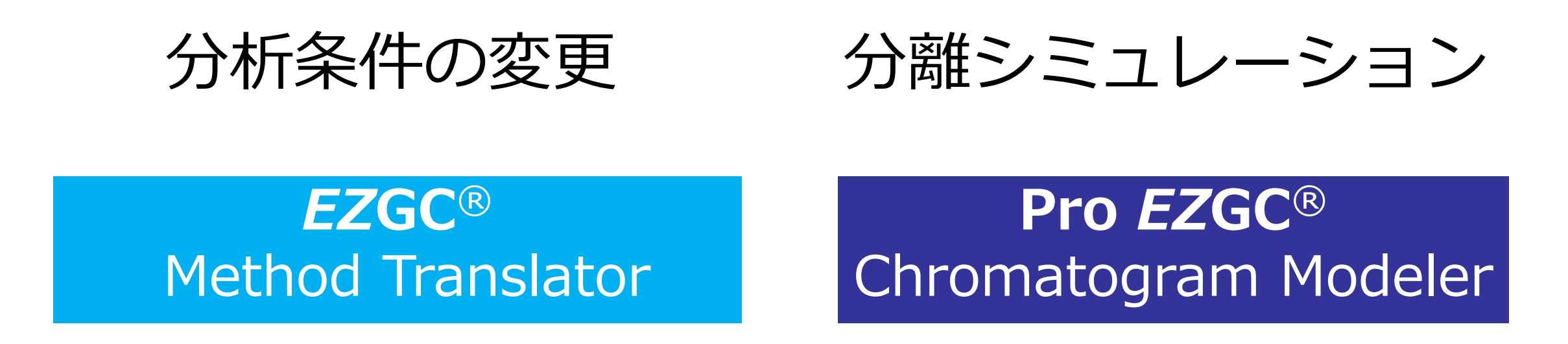

※ これらのソフトは無料です。Restek社ホームページで動作します
 ※ EZGC Method Translatorは、ダウンロード版がございます
 ※ Pro EZGC Chromatogram Modelerは無料ですがユーザー登録が必要です

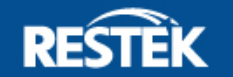

#### キャリヤーガスの種類と最適線速度

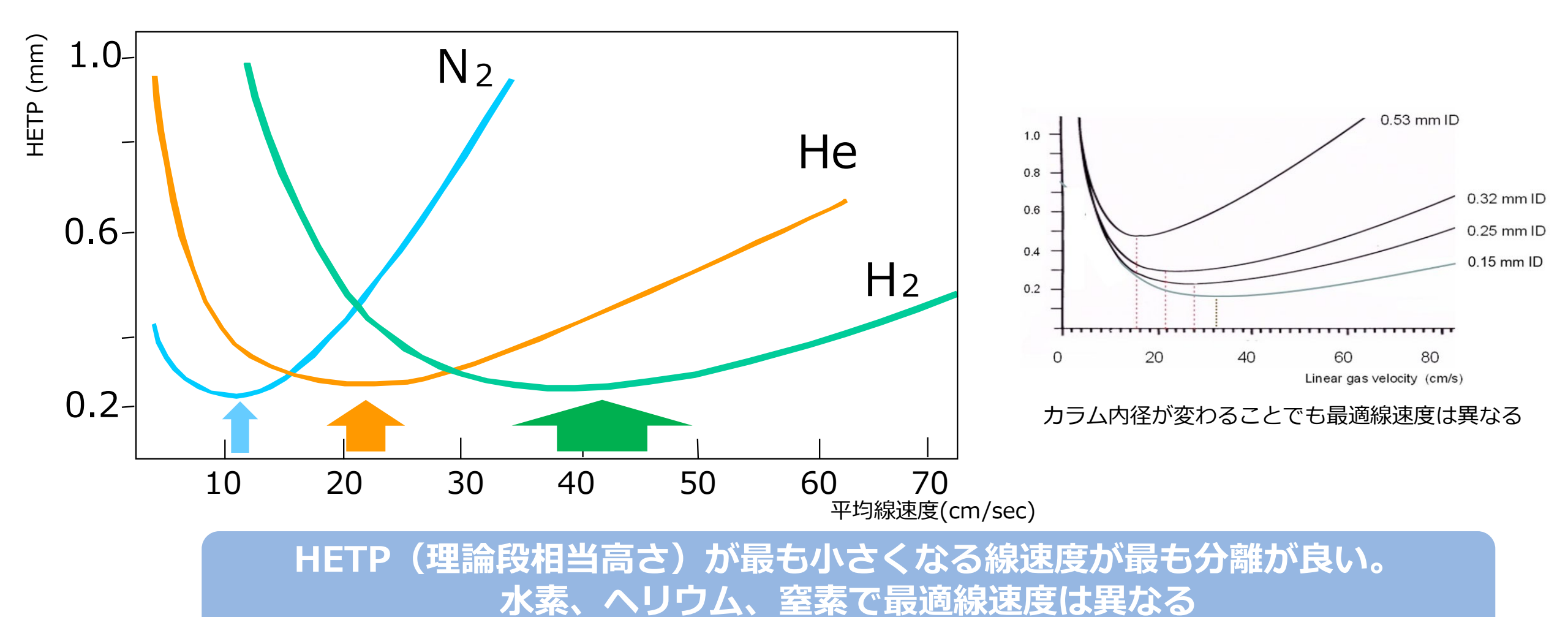

RESTÊK

Pure Chromatography

## キャリヤーガスの種類による保持時間の違い

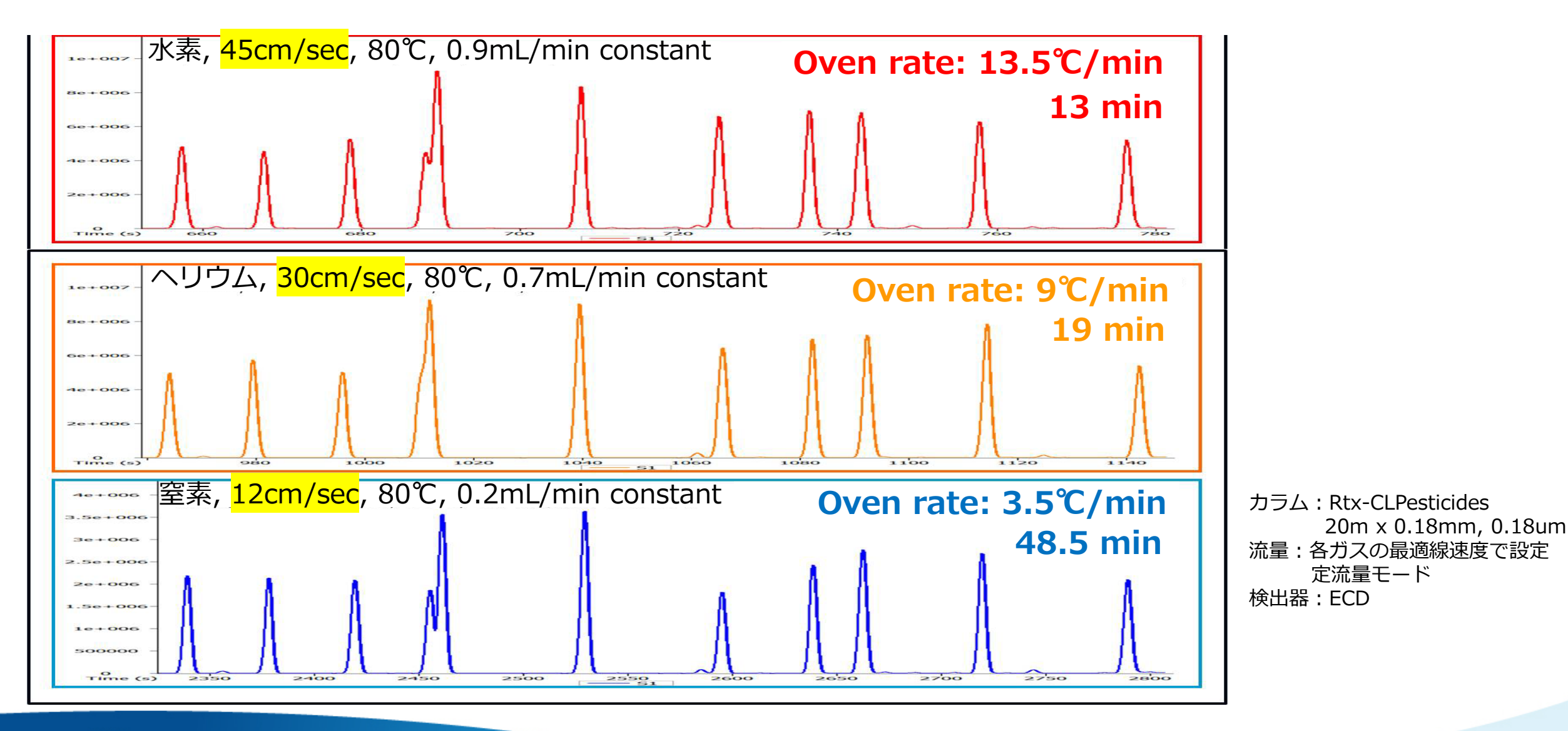

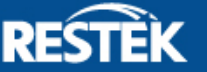

キャリヤーガスを変更すると

- 最適線速度が変わるため、<br />
  流速を変更する必要がある
- 流速が変わるとそれに応じて昇温プログラムを変更する必要がある
- キャリヤーガスの粘性が変わるため圧力が変わる

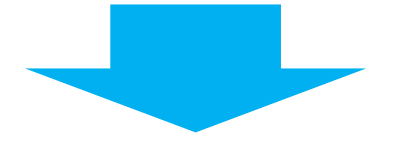

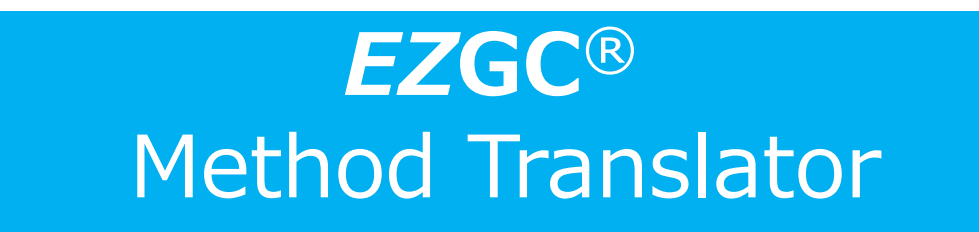

https://www.restek.jp/ezgc-mtfc

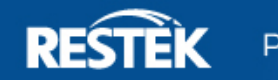

## EZGC Method Translator の使い方

~

đ

?

Control Methodは3つから選択可能

- ・定流量
- ・定線速度
- ・定圧

Resultsは何を重視して変換するか

- ・Efficiency(分離効率を優先)
- Speed (時間短縮を優先)

・Translate(オリジナルから単に変換)

・Custom(変換後の値を手動で設定)

| <b>EZGC</b> <sup>TM</sup> Method Translator |                                 |             |                  |              |               |    |  |  |
|---------------------------------------------|---------------------------------|-------------|------------------|--------------|---------------|----|--|--|
| Carrier Gas                                 | Original                        |             | Trans            | latio        | n             |    |  |  |
|                                             | Helium                          | ~           | Hydrog           | gen 🕓        | ~             | Τ  |  |  |
| Column                                      |                                 |             |                  |              |               |    |  |  |
| Length                                      | 30                              | .00         |                  | 15.0         | 0 m           |    |  |  |
| Inner Diameter                              | 0                               | .25         |                  | 0.2          | 5 mm          |    |  |  |
| Film Thickness                              | 0                               | .25         |                  | 0.2          | 5 µm          |    |  |  |
| Phase Ratio                                 |                                 | 250         |                  | 25           | 0             |    |  |  |
| <b>Control Parameters</b>                   |                                 |             |                  |              |               |    |  |  |
| Outlet Flow                                 | → 1                             | .40         | $\rightarrow$    | 1.7          | 5 mL/mi       | in |  |  |
| Average Velocity                            | 34                              | .01         |                  | 57.7         | 7 cm/se       | с  |  |  |
| Holdup Time                                 | 1                               | .47         |                  | 0.4          | 3 min         |    |  |  |
| Inlet Pressure (gauge)                      | 17                              | .74         |                  | 6.5          | 4 psi 🚿       | 1  |  |  |
| Outlet Pressure (abs)                       | 14                              | .70         |                  | 14.7         | 0 psi         |    |  |  |
|                                             | Atm Vac                         | uum         | Atm              | Vacuur       | n             |    |  |  |
| Oven Program                                |                                 |             |                  |              |               |    |  |  |
| O Isothermal                                | Ramp Temp H<br>(°C/min) (°C) (n | old<br>1in) | Ramp<br>(°C/min) | Temp<br>(°C) | Hold<br>(min) | Τ  |  |  |
| Ramps     Number of Ramps                   | 80                              | 1           |                  | 80           | 0.3           |    |  |  |
| 2 (1-4)                                     | 5 150                           | 1           | 17.3             | 150          | 0.3           |    |  |  |
|                                             | 10 280                          | 3           | 35.5             | 280          | 0.85          |    |  |  |
| Control Method                              |                                 |             |                  |              |               |    |  |  |
| Constant                                    | Flow                            | $\sim$      |                  |              |               |    |  |  |
| Results Solve for O                         | Efficiency 🔵 S                  | peed        | O Tran           | slate        | O Custo       | m  |  |  |
| RunTime                                     | 32                              | .00         |                  | 9.1          | 6 min         |    |  |  |
| Speed                                       |                                 |             |                  | 3.4          | 9 x           |    |  |  |

Use FC Values for Translation

Use FC Values for Original

| <b>EZGC</b> <sup>™</sup> Flow Ca               | lculator           |          |   |
|------------------------------------------------|--------------------|----------|---|
| Carrier Gas                                    |                    |          |   |
|                                                | Helium v           |          |   |
| Column                                         |                    |          |   |
| Length                                         | 30.00              | ≎m       |   |
| Inner Diameter                                 | 0.25               | mm       | + |
| Film Thickness                                 | 0.25               | μm       | 1 |
| Temperature                                    | 40                 | °C       | を |
| Control Parameters                             |                    |          |   |
| Outlet Flow Optimum Range<br>1.4 to 2.0 mL/min | → 1.40             | mL/min   |   |
| Average Velocity                               | 32.07              | cm/sec   |   |
| Holdup Time                                    | 1.56               | min      |   |
| Inlet Pressure (gauge)                         | 15.27              | psi 💛    |   |
| Outlet Pressure (abs)                          | 14.70              | psi      |   |
|                                                | Atm Vacuum         |          |   |
| Inlet                                          |                    |          |   |
| Temperature                                    | 250                | °C       |   |
| Liner Volume                                   | 1.00               | mL 🚽     |   |
| Flow                                           | 1.22               | mL/min   |   |
| Splitless Valve Time                           | 1.2 to 1.7         | min      |   |
| Use MT Original Values                         | Use MT Translation | n Values |   |
|                                                |                    |          |   |

#### EZGC Flow Calculatorは、 キャリアーガス、カラムサ イズを入力すると最適流量 を算出

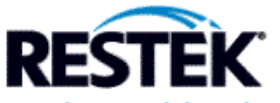

For software updates, web-based application, and technical support, visit us at... www.restek.com/ezgc-mtfc ©2020 Restek Corporation. All rights reserved.

https://www.restek.jp/ezgc-mtfc

画面はダウンロード版

#### **EZGC Method Translator 実例**①

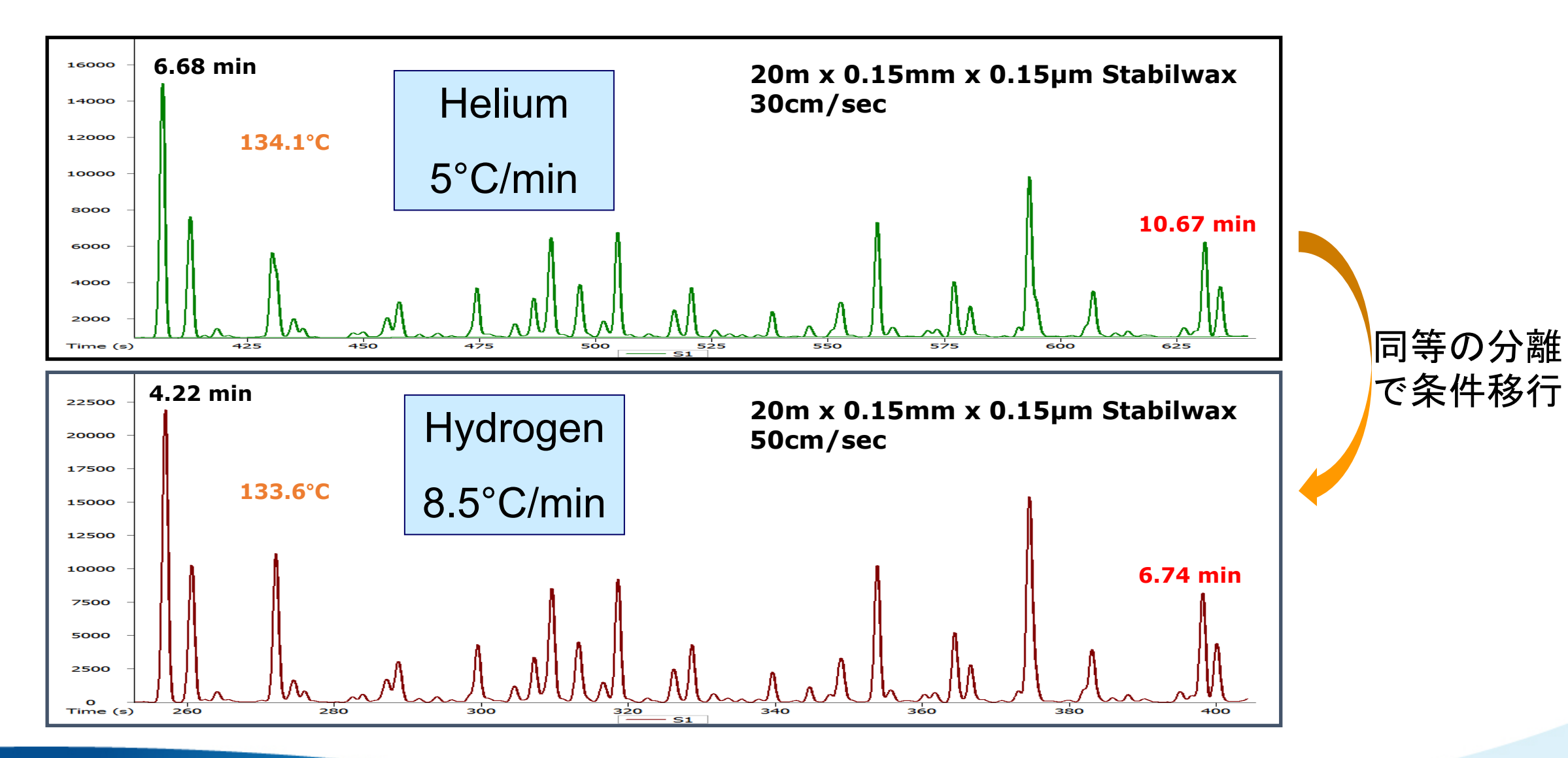

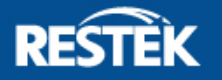

## **EZGC Method Translator 実例**②

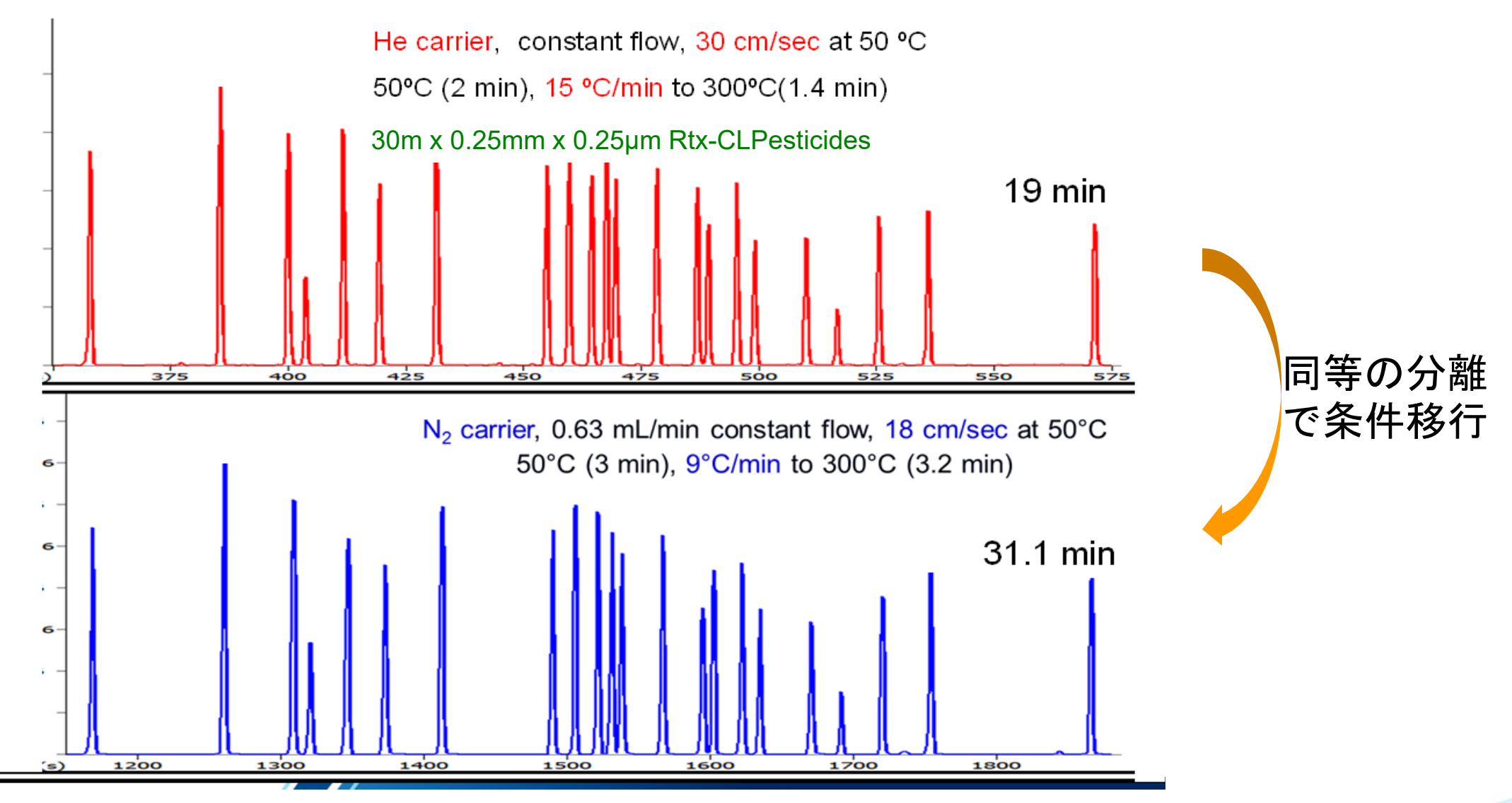

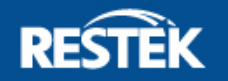

## Pro EZGC クロマトグラムモデラーができること

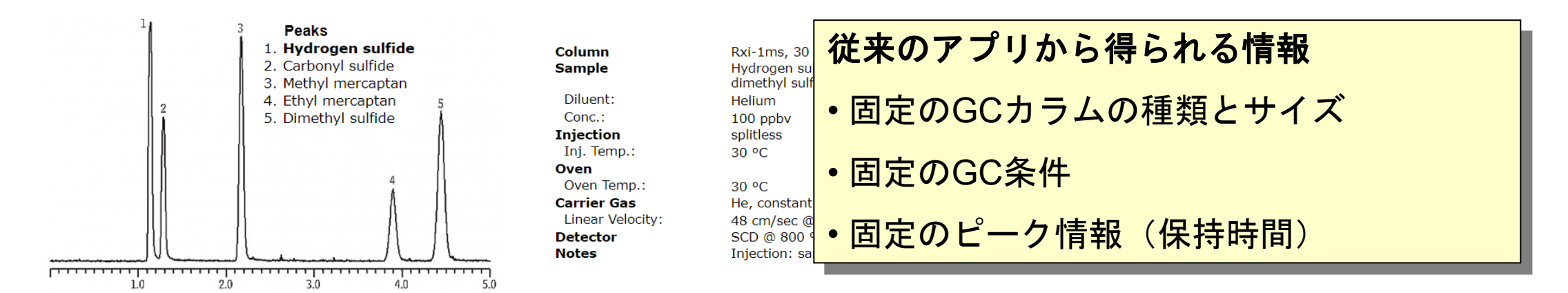

条件を1から作りたい、成分を追加したらどこに出るの? 今の条件が最適か確認したい・・ クロマトグラムを見ながら条件設定したい!

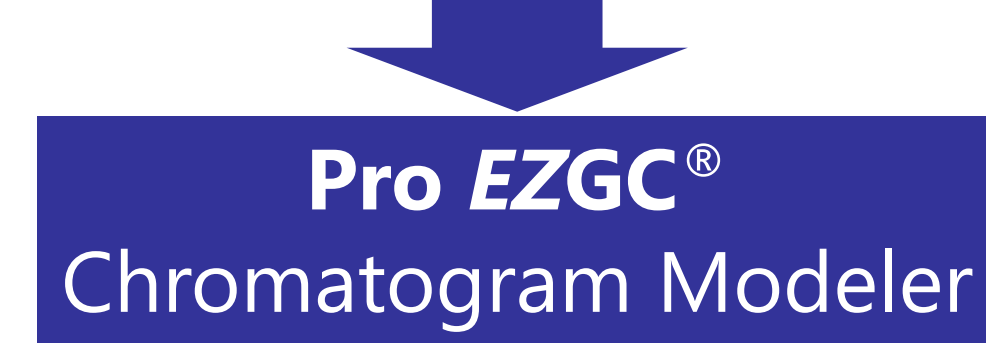

https://www.restek.com/proezgc

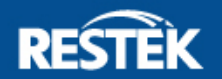

## **Pro EZGC Chromatogram Modeler**

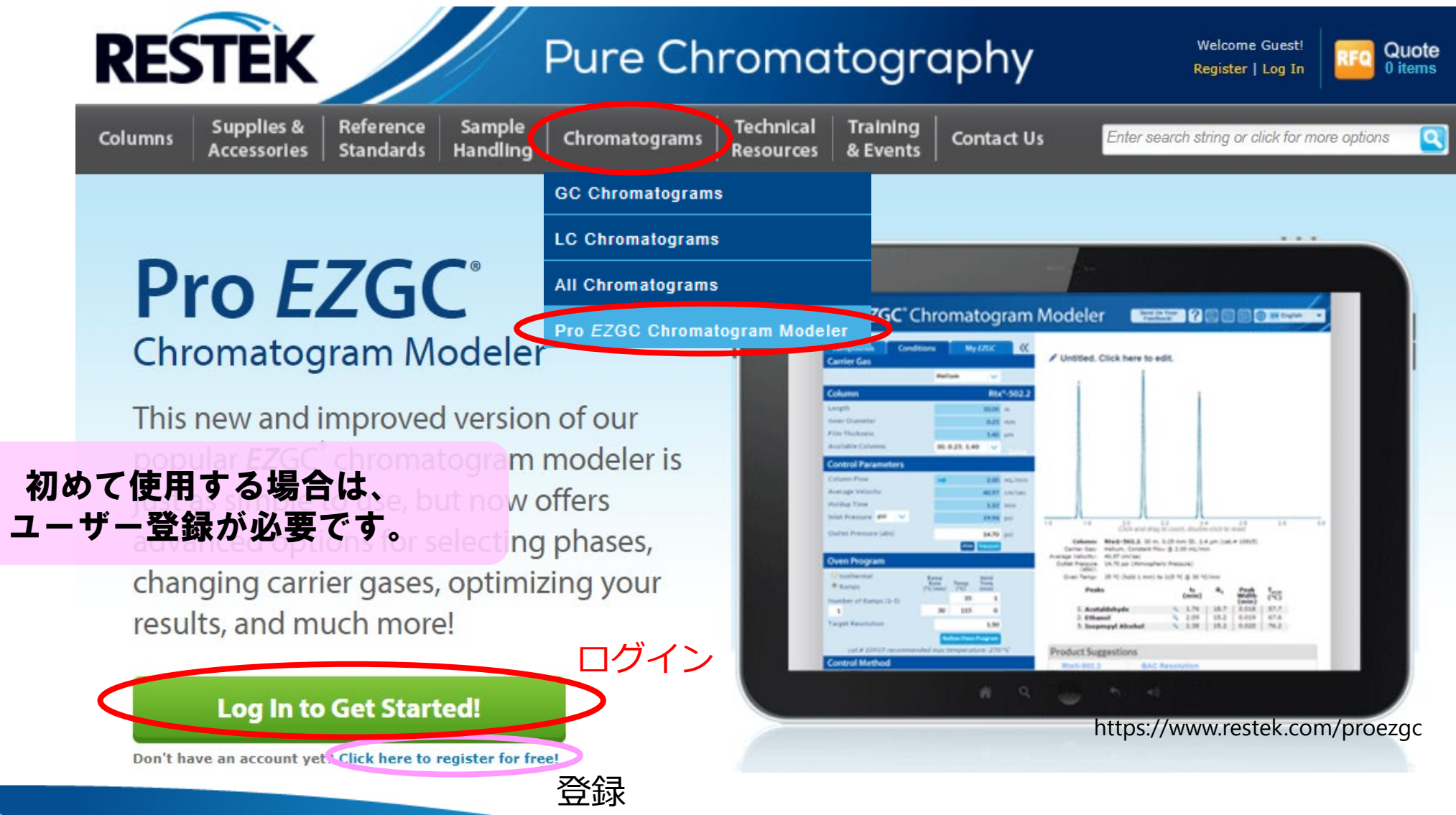

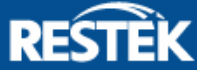

## Pro EZGC クロマトグラムモデラー 2つの検索方法 ①

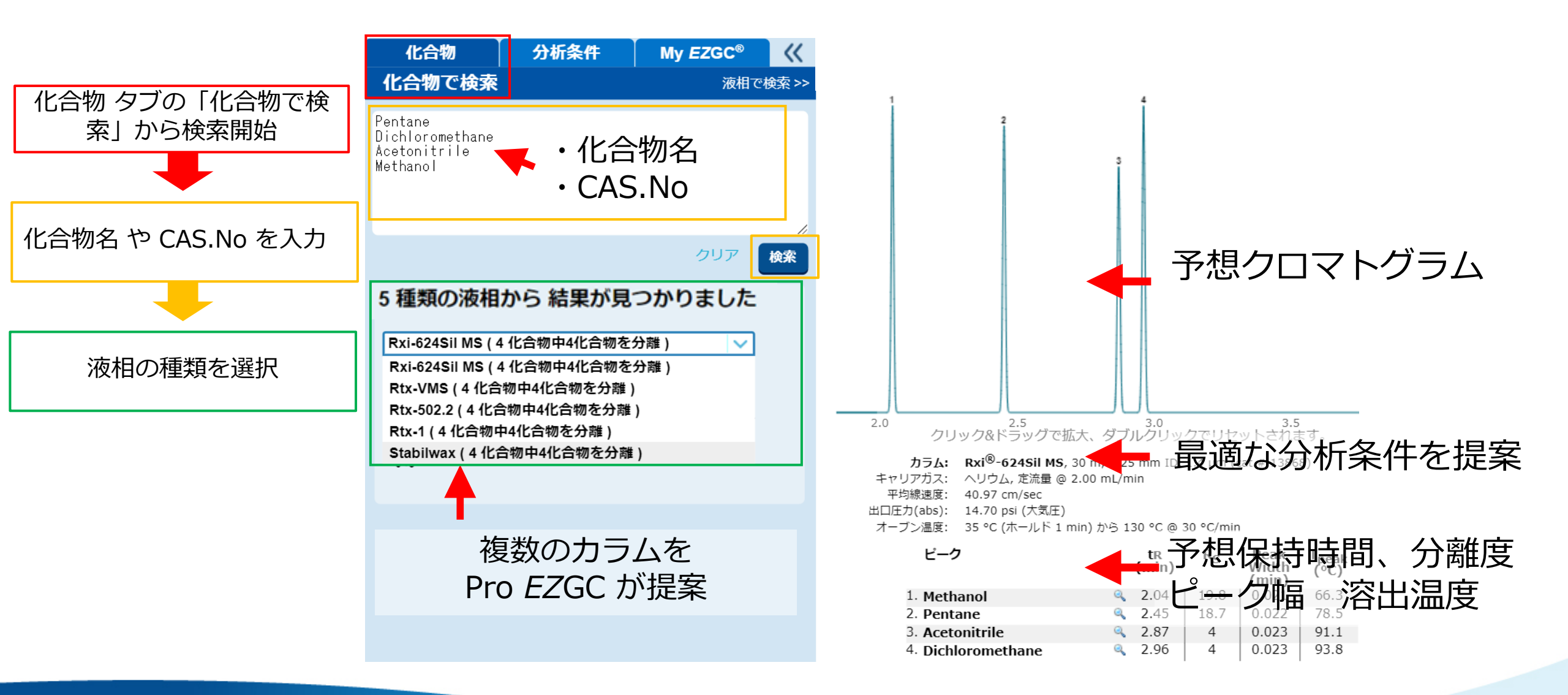

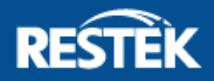

## Pro EZGC クロマトグラムモデラー 2つの検索方法 ②

化合物 タブの 「液相で検 索」から検索開始 液相 と ライブラリ から 化合物を選択

| 化合物                    | 分析条件       | My <i>EZ</i> GC <sup>®</sup> | ~         |
|------------------------|------------|------------------------------|-----------|
| 液相で検索                  |            | 化合物で                         | 検索 >>     |
| 液相:                    | Rxi-5ms    |                              | <b>~</b>  |
| ライブラリ:                 | Pesticides |                              | $ \cdot $ |
| 全て選択                   | 化合物フィル     | レター                          | ×         |
| 化合物名                   | \$         | CAS #                        | \$        |
| a-BHC                  |            | 319-84-6                     | <b>^</b>  |
| β-внс                  |            | 319-85-7                     |           |
| ү-ВНС                  |            | 58-89-9                      |           |
| δ-ВНС                  |            | 319-86-8                     |           |
| $\lambda$ -Cyhalothrin |            | 91465-08-6                   |           |
| 2,3,5,6-Tetrachlo      | roaniline  | 3481-20-7                    |           |
| 2,4'-DDD               |            | 53-19-0                      |           |
| 2,4'-DDE               |            | 3424-82-6                    |           |
| 2,4'-DDT               |            | 789-02-6                     |           |
| 2,4'-Methoxychlo       | r          | 30667-99-3                   |           |
| 2,6-Dichlorobenzo      | onitrile   | 1194-65-6                    |           |
| 2-Dhonylphonol         |            | 00 42 7                      | •         |
| ■ 15 選択中 ■ 分           | 離ターゲット     | クリア                          | 検索        |

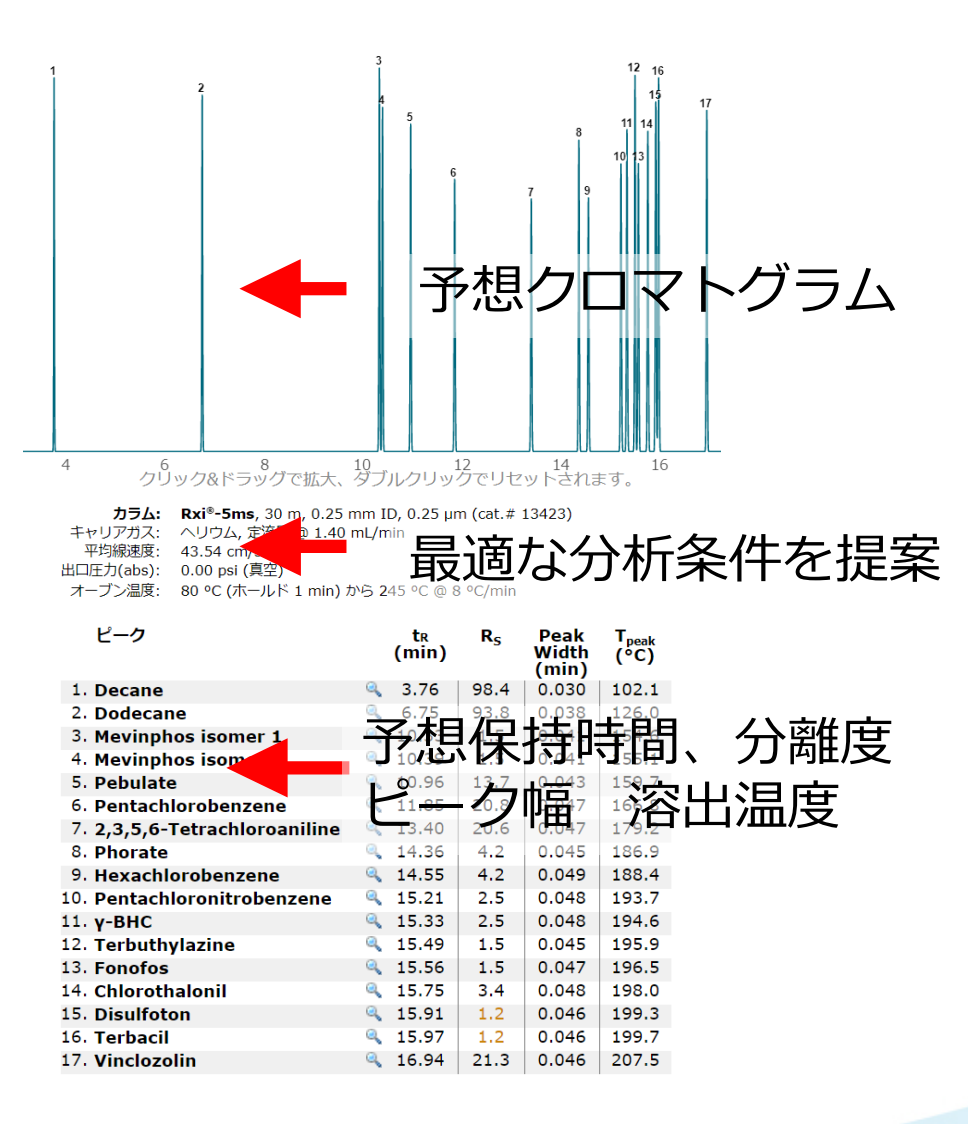

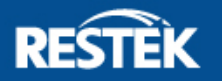

## Pro EZGC クロマトグラムモデラー分析条件の変更 ①

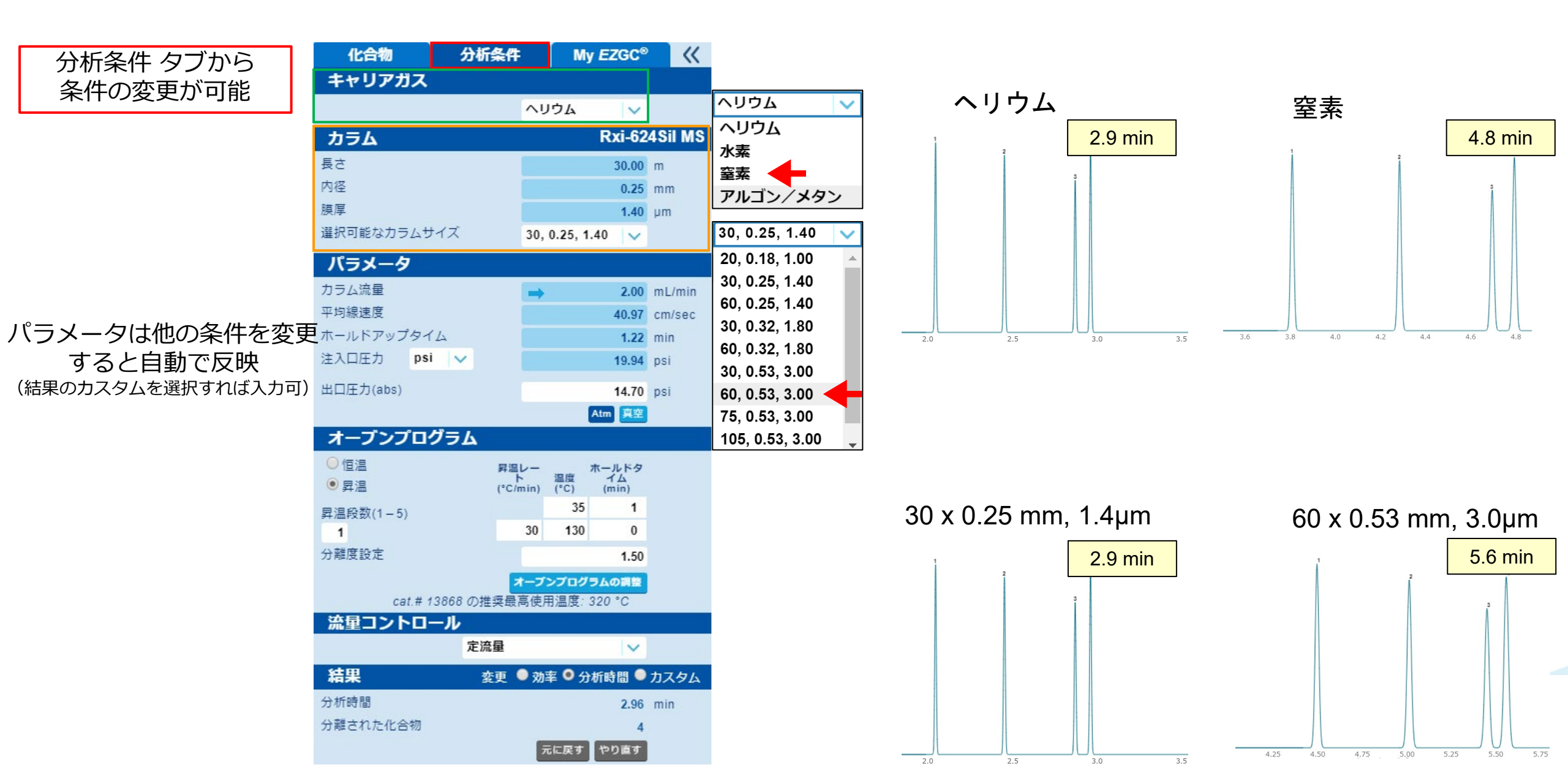

## Pro EZGC クロマトグラムモデラー分析条件の変更 ②

| $ \begin{array}{c c c c c c c c c c c c c c c c c c c $                                                                                                    | 化合物                                    | 分析条件                  | My <i>EZ</i> GC® | ~       | 881      |              | 上 II I <sup>®</sup> 与 |           |      |           |       |
|----------------------------------------------------------------------------------------------------|----------------------------------------|-----------------------|------------------|---------|----------|--------------|-----------------------|-----------|------|-----------|-------|
| ヘリウム       ヘリウム       ヘリウム       ヘリウム       ヘリウム       ヘリウム       ヘリウム       ヘリウム       ヘリウム       ヘリウム       ヘリウム       ヘリウム       ヘリウム       ヘリウム       ヘリウム       ヘリウム       ヘリウム       ヘリウム       ション       ション                                                                                                    | キャリアガス                                 |                       |                  |         | チニレート    | 温度           | ホールトタイム               |           |      | r         |       |
| カラム       Rxi-624Sil MS         気さ       30,00 m         小店       0.25 mm         1.40 µm       30,0.25,1.40 ×         第二       1.40 µm         第月回後な力与ムサイズ       30,0.25,1.40 ×         アラム演算       2.00 mL/min         平均線支援       51.33 cm/sec         ホールドアップタイム       0.97 min         注入口豆力       0.00 psi         パービアップタイム       0.97 min         注口       1.00 0         第二       第二         パービアップタイム       0.97 min         100 0       1.00 0         第二       1.00 0         第二       1.00 0         第二       1.00 0         第二       1.00 0         第二       1.00 0         第二       1.00 0         第二       1.00 0         第二       1.00 0         第二       1.00 0         1.00 0       1.00 0         1.00 0       1.00 0         1.00 0       1.00 0         1.10 0       2.00 2.00 0         1.10 0       1.00 0         1.10 0       1.00 0         1.10 0       1.00 0         1.10 0       1.00 0         <                                                                                                    |                                        | ~                     | עלע 🗸            |         | (°C/min) | (°Ĉ)         | (min)                 | 1         |      | 2         | 3.7 r |
| まさ       30.00 m         内径       0.25 mm         現す回転な力らムサイズ       30.025,140 w         オージンゴングシイム       0.07 min         たんちか       0.07 min         たんちか       0.07 min         たんちか       0.07 min         たんちか       0.07 min         たんちか       0.07 min         たんちか       0.07 min         たんちか       0.07 min         たんちか       0.00 psi         たんちか       0.00 psi         たんちか       0.00 psi         たんちか       0.00 psi         たんちか       0.00 psi         たんちか       50 0.5         1       100 0         クロークレ       たんちか         たたち       50 0.5         26 100 2       100 2         1       1.50         たたち       1.50         たたち       1.50         たたち       1.50         たち       0.50         たち       0.50         たち       0.50         1.50       1.50         たち       0.50         1.50       1.50         たち       0.50         たち       0.50         1.                                                                                                    | カラム                                    |                       | Rxi-62           | 4Sil MS |          | 50           | 0.5                   |           |      | l         |       |
| 時程<br>類理<br>類可能な力らムサイズ<br>30,0 255,1.40 ∨                                                                                                    | 長さ                                     |                       | 30.00            | m       |          |              | 010                   |           |      |           | 3     |
| 関厚 140 µm<br>当状可能な力与ムサイズ 30,0.25,1.40 ↓                                                                                                    | 内径                                     |                       | 0.25             | mm      | 8        | 100          | 0                     |           |      |           |       |
| 選択可能な方互好イズ 30,0.25,1.40                                                                                                    | 膜厚                                     |                       | 1.40             | μm      |          |              |                       |           |      |           |       |
| バランニータ         カラム流量       2.00       mL/min         平均線速度       61.33       cm/sec         ホールドアップタイム       0.97       min         注入口圧力       psi       17.96         第二       17.96       psi         出口圧力(abs)       0.00       psi         第二       第二       17.96         第二       第二       17.96         第二       17.96       psi         第二       17.96       psi         第二       17.96       psi         第二       17.96       psi         第二       17.96       psi         第二       17.96       psi         第二       17.96       psi         第二       17.96       psi         第二       17.96       psi         第二       17.96       psi         第二       17.96       psi         第二       17.96       psi         第二       17.96       psi         18.00       100       0         19.01       100       2         10.01       100       2         11.02       100       2         11.02       100 </td <td>選択可能なカラムサ</td> <td>オイズ 30</td> <td>, 0.25, 1.40 🗸 🗸</td> <td></td> <td></td> <td></td> <td></td> <td></td> <td></td> <td></td> <td></td>                                                                                                    | 選択可能なカラムサ                              | オイズ 30                | , 0.25, 1.40 🗸 🗸 |         |          |              |                       |           |      |           |       |
| カラム流量<br>平均線速度<br>ホールドアップタイム<br>1.000 psi<br>ボールドアップタイム<br>2.22 2.00 2.75 3.00 3.25 3.50<br>2.25 2.50 2.75 3.00 3.25 3.50<br>2.25 2.00 3.25 3.50<br>2.25 2.00 3.25 3.50<br>2.25 2.00 3.25 3.50<br>2.25 2.00 1.25 3.50<br>2.25 2.00 1.25 3.50<br>2.25 2.25 2.50 2.50 3.50<br>2.25 2.50 2.50 2.50 3.50<br>2.25 2.50 2.50 2.50 3.50<br>2.25 2 | パラメータ                                  |                       |                  |         |          |              |                       |           |      |           |       |
| 平均線速度 File File <p< td=""><td>カラム流量</td><td>-</td><td>2.00</td><td>mL/min</td><td></td><td></td><td></td><td></td><td></td><td></td><td></td></p<>                                                                                                    | カラム流量                                  | -                     | 2.00             | mL/min  |          |              |                       |           |      |           |       |
| ホールドアッフタイム 0.97 min<br>注入口圧力 psi ↓ 17.96 psi<br>出口圧力(abs) 0.00 psi<br>▲一プンプログラム<br>● 描温 第温レー ホールドタ<br>⑦ 片温 (*C/min) だび (min)<br>評温段数(1-5) 8 100 0<br>分離度設定 1.90<br>Cat # 13868 の推要最高使用温度 320 °C<br>流量コントロール<br>産流量 ↓ 150<br>たま # 13868 の推要最高使用温度 320 °C<br>流量コントロール<br>産流量 ↓ 150<br>26 100 2                                                                                                    | 平均線速度                                  |                       | 51.33            | cm/sec  |          |              |                       | 2.25 2.50 | 2.75 | 3.00 3.25 | 3.50  |
| は<br>は口圧力(abs) 0.00 psi                                                                                                    | ホールドアップタイ                              | 4                     | 0.97             | min     |          |              |                       |           |      |           |       |
| 出口圧力(abs) ● 0.00 psi 上面 空                                                                                                    | 注入口庄力 psi                              | ~                     | 17.96            | psi     |          |              |                       |           |      |           |       |
| Amilia       Yalk       Yalk       Yalk       Yalk         ● 描温       Falk       ボールドタ       50       0.5         ● 开温       (*C/min)       50       0.5         ● 开温       (*C/min)       50       0.5         26       100       2                                                                                                    | 出口圧力(abs)                              |                       | 0.00             | psi     | 昇温レー     | 泪度           | ホールドタ                 |           |      |           |       |
| 1     1     1     1     1     1     1     1     1     1     1     1     1     1     1     1     1     1     1     1     1     1     1     1     1     1     1     1     1     1     1     1     1     1     1     1     1     1     1     1     1     1     1     1     1     1     1     1     1     1     1     1     1     1     1     1     1     1     1     1     1     1     1     1     1     1     1     1     1     1     1     1     1     1     1     1     1     1     1     1     1     1     1     1     1     1     1     1     1     1     1     1     1     1     1     1     1     1     1     1     1     1     1     1     1     1     1     1     1     1     1     1     1     1     1     1     1     1     1     1     1     1     1     1     1     1     1     1     1     1     1     1     1     1     1     1                                                                                                        |                                        | H-1                   | Atm 真空           | _       | (°C/min) | /皿/文<br>(°C) | (min)                 |           |      |           |       |
| <ul> <li>● 恒温 昇温レ ホールドタ<br/>(*C/min) 桜 (*C/min) 桜 (*C/min)</li> <li>子温段数(1-5)</li> <li>50 0.5</li> <li>26 100 2</li> <li>分離皮段定</li> <li>1.50</li> <li>26 100 2</li> <li>3.1</li> <li>3.1</li> <li>(*-&gt;&gt;ブログラムの理E</li> <li>(*</li> <li>(*</li></ul>                                                                                                    |                                        | クラム                   |                  |         | (        | 50           | 0.5                   |           |      | 2         |       |
| C ### (Chilling) (C) (min)<br>昇温段数(1-5) 50 0.5<br>1 8 100 0<br>分離度設定 1.50                                                                                                    | <ul> <li>● 恒温</li> <li>● 見温</li> </ul> | 昇温レー<br>ト<br>(°C/min) | ホールドタ 温度 イム      |         |          | 50           | 0.5                   | 1         |      | Í         |       |
| ####################################                                                                                                    | ● 升/皿                                  | ( Chinin)             | 50 0.5           |         | 26       | 100          | 2                     |           |      |           | 4     |
| 分離度設定   小ゴンブログラムの理控 3.1   パーブンブログラムの理控 ご   たat.# 13868 の推奨最高使用温度: 320 °C ご   流量コントロール ご   定流量 ✓   新果 変更 ● 効率 ● 分析時間 ● カスタム   分析時間 2.37 min   分離された化合物 4                                                                                                    | 异/血权 (1−5)<br><b>1</b>                 | 8                     | 100 0            |         | 20       | 100          | -                     |           |      |           |       |
| オーブンプログラムの調整<br>Cat.# 13868 の推奨最高使用温度: 320 °C         流量コントロール         定流量       ✓         結果       変更 ● 効率 ● 分析時間 ● カスタム         分析時間       2.37 min         分離された化合物       4                                                                                                    | 分離度設定                                  |                       | 1.50             |         |          |              |                       |           |      |           | 3.1   |
| cat.# 13868 の推奨最高使用温度: 320 °C         流量コントロール         定流量         交更 ● 効率 ● 分析時間 ● カスタム         分析時間       2.37 min         分離された化合物       4                                                                                                    |                                        | <b>オ</b> ース           | ブンプログラムの調整       | 0       |          |              |                       |           |      |           |       |
| 流車コントロール       定流量       At果     変更 ● 効率 ● 分析時間 ● カスタム       分析時間     2.37 min       分離された化合物     4                                                                                                    | cat.# 1                                | 3868 の推奨最高使           | 用温度: 320 °C      |         |          |              |                       |           |      |           |       |
| 上流量       マ         結果       変更 ● 効率 ● 分析時間 ● カスタム         分析時間       2.37 min         分離された化合物       4                                                                                                    | 流量コントロー                                | ール                    |                  |         |          |              |                       |           |      |           |       |
| 結果     変更     効率     分析時間     クスタム       分析時間     2.37 min       分離された化合物     4       225     250     275     300                                                                                                    |                                        | <b>正</b> 流重           |                  |         |          |              |                       |           |      |           |       |
| 分析時間     2.37 min       分離された化合物     4       225     250       225     250                                                                                                    | 結果                                     | 変更 ● 効                | ▶率 • 分析時間 •      | カスタム    |          |              |                       |           |      |           |       |
| 分離された化合物     4       225     250       275     300                                                                                                    | 分析時間                                   |                       | 2.37             | min     |          |              |                       |           |      |           |       |
|                                                                                                    | 分離された化合物                               |                       | 4                |         |          |              |                       |           | 2.50 | 2.75      | 3.00  |

#### Pro EZGC クロマトグラムモデラー MSライブラリーの確認

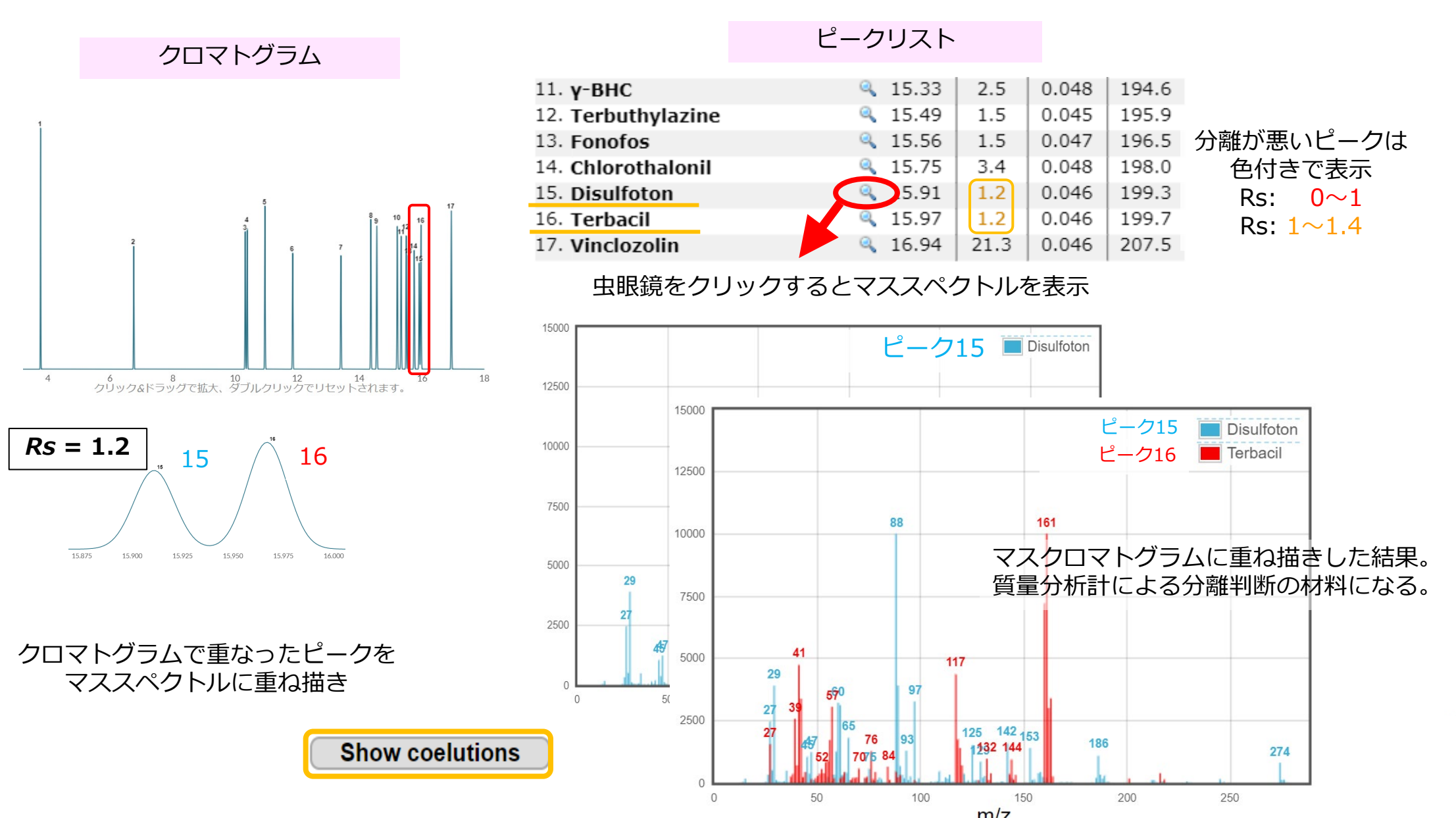

#### シミュレーション結果の保存/呼び出し

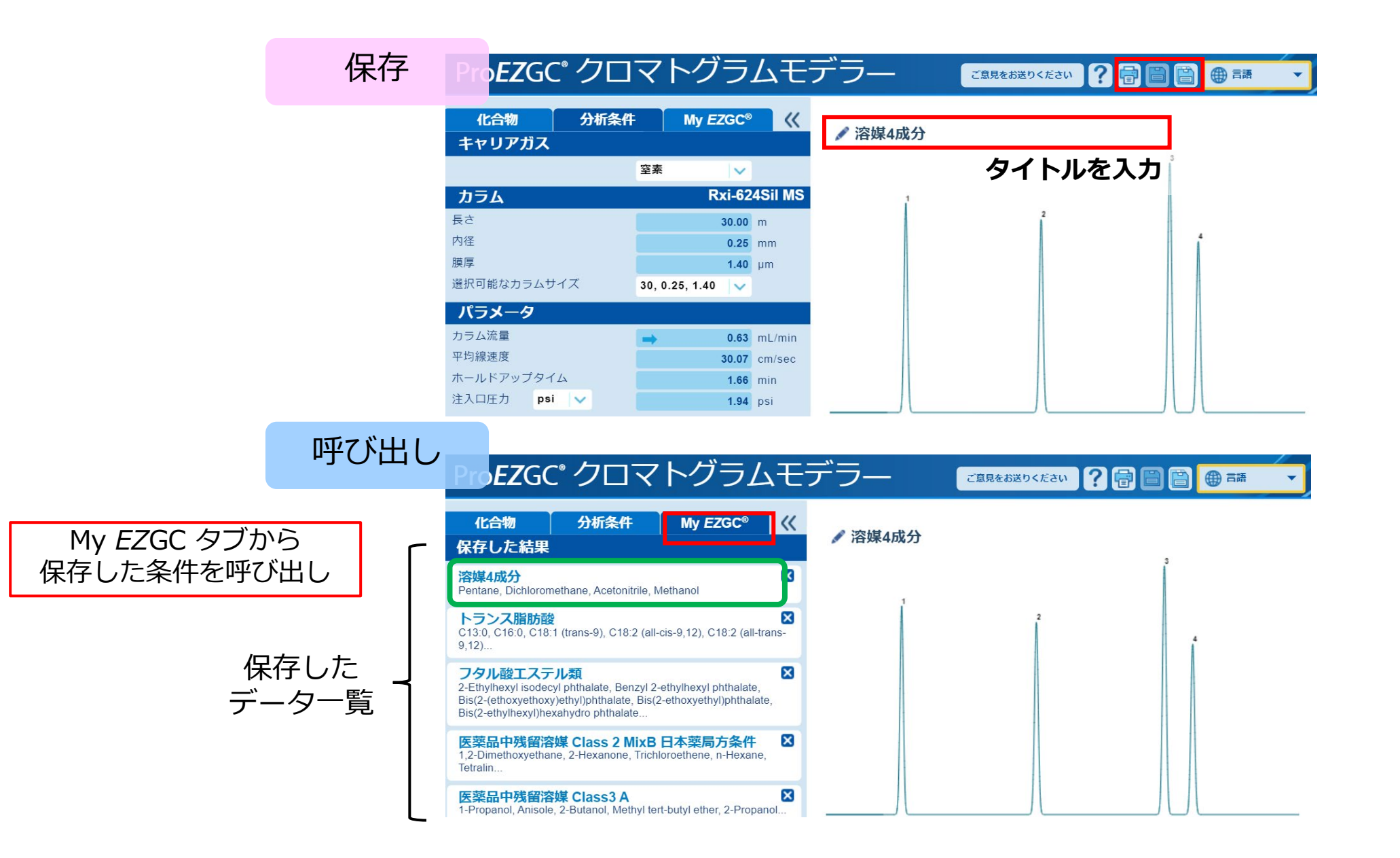

## シミュレーションと実際のクロマトグラム比較

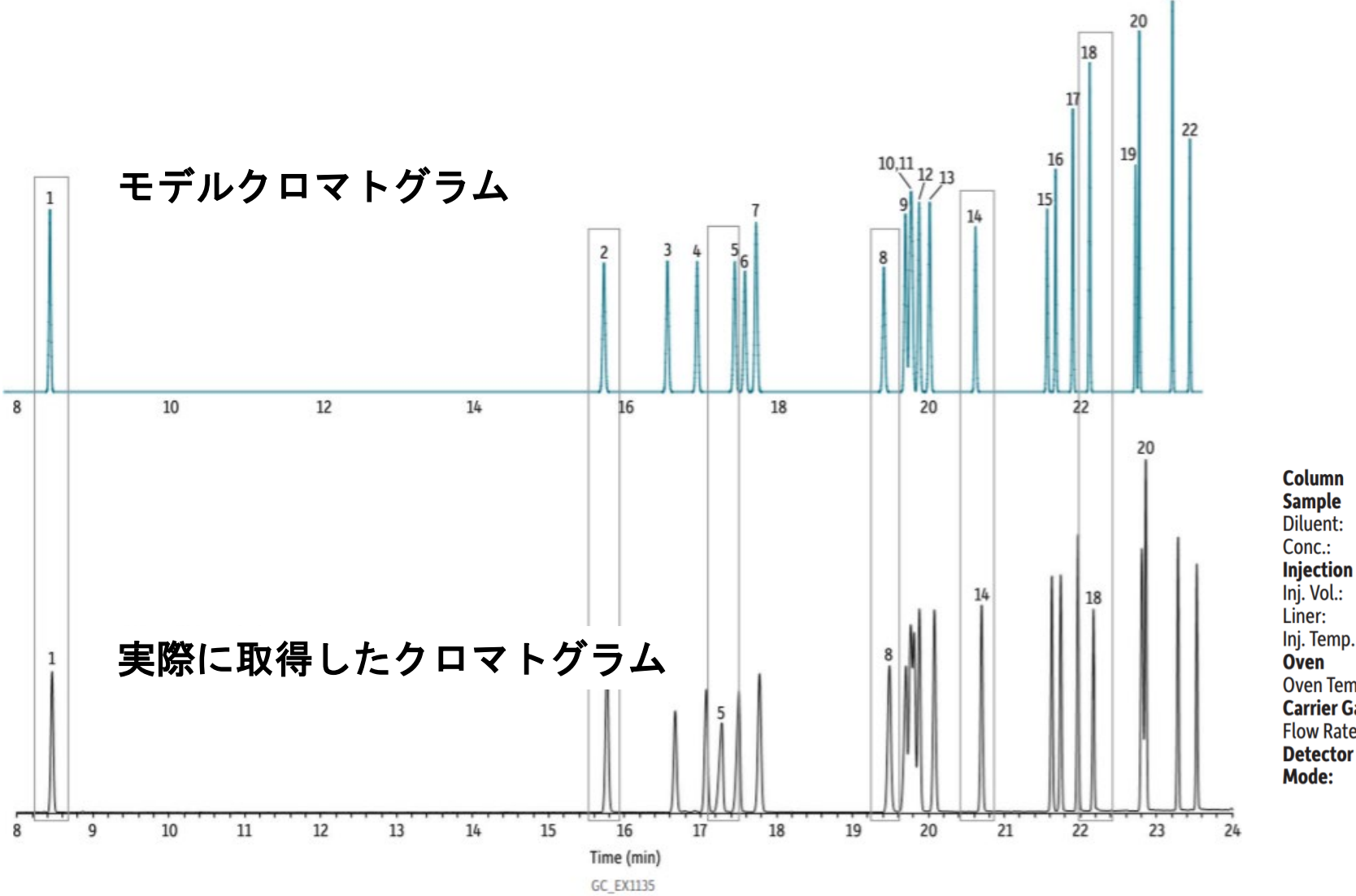

Column Sample Diluent: Conc.: Injection Inj. Vol.: Liner: Inj. Temp.: Oven Oven Temp.: **Carrier Gas** Flow Rate:

Rtx-440, 30 m, 0.25 mm ID, 0.25 µm (cat.# 12923) Minnesota Ag List 1 pesticide kit (cat.# 32408) Acetone 100 ppm

1 µL split (split ratio 25:1) 4 mm Precision liner w/wool (cat.# 23305.1) 300 °C

100 °C (hold 0.5 min) to 175 °C at 4 °C/min to 250 °C at 14.5 °C/min He. constant flow 2.0 mL/min MS Scan

RESTÈÈ

## シミュレーションで対応していない事項

- データベースに登録されている化合物のみシミュレーション可能
- 注入方法・注入溶媒は考慮されていません
- オーブンプログラムのスタート温度とホールド時間は溶媒の沸点や注入
   方法に応じて入力し直します
- 出口圧の選択(大気圧、真空)は可能ですが、検出器の種類や感度は考慮されていません
- Plotカラムやパックドカラムに対応していません
- ピーク形状は100%ガウス分布であり、過負荷やテーリングなど考慮されません

RESTÊK

## ご清聴ありがとうございました

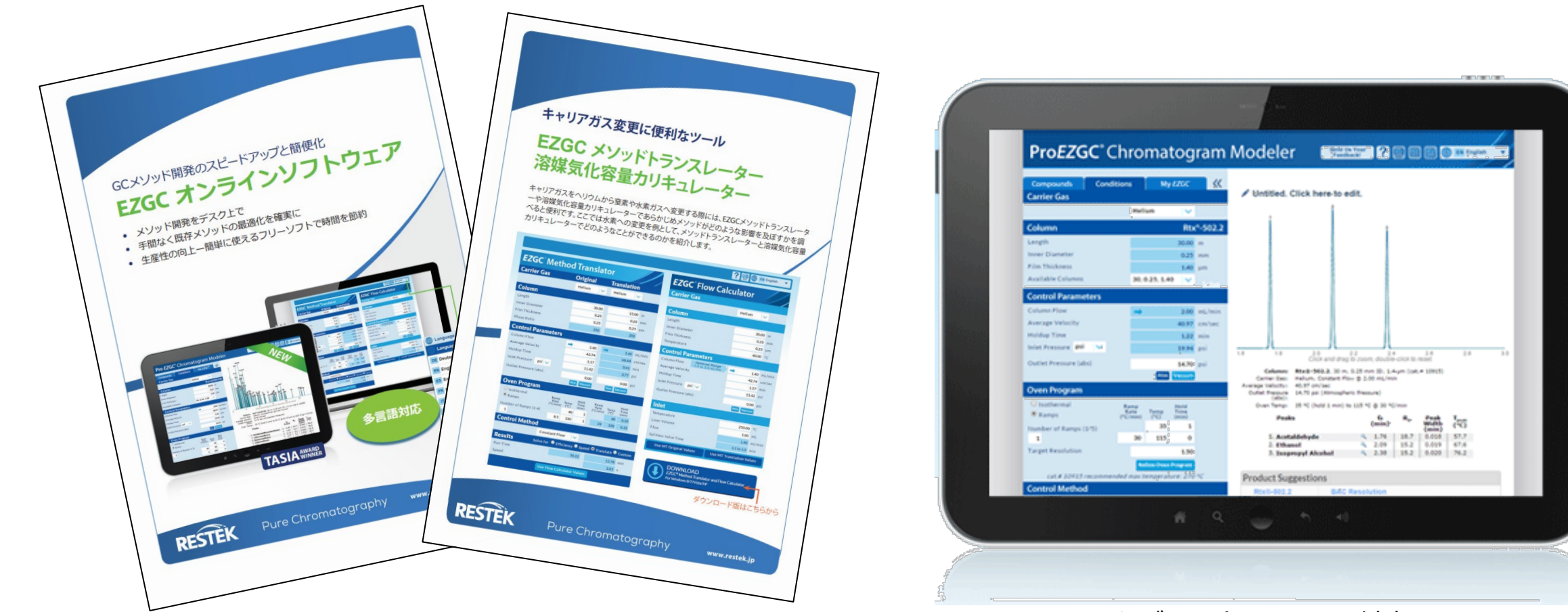

タブレットのOSにも対応

https://www.restek.com/proezgc

https://www.restek.jp/ezgc-mtfc

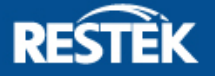